Dans le cas de la dématérialisation de votre licence, vous devriez recevoir le mail ci-dessous de la FFF (A voir dans vos spams si vous ne l'avez pas reçu) :

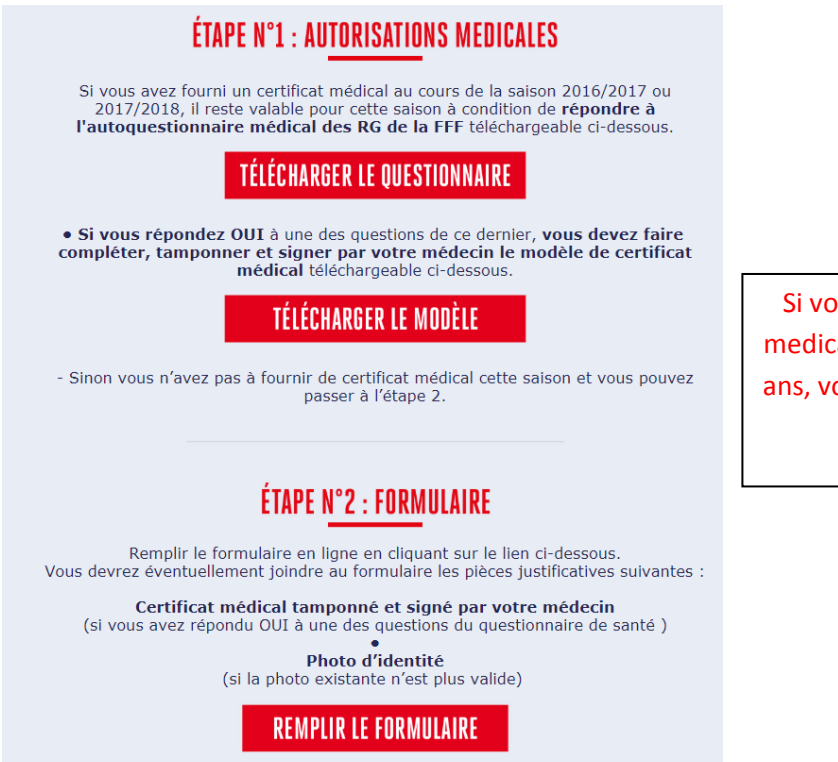

Si vous aviez fourni un certificat medical l'année dernière ou il y a 2 ans, vous pouvez passer à l'étape 2 directement.

Après avoir coché sur REMPLIR le formulaire, sur la premiere page (PAGE 1), il suffit de valider l'identité, l'adresse et numéro de téléphone.

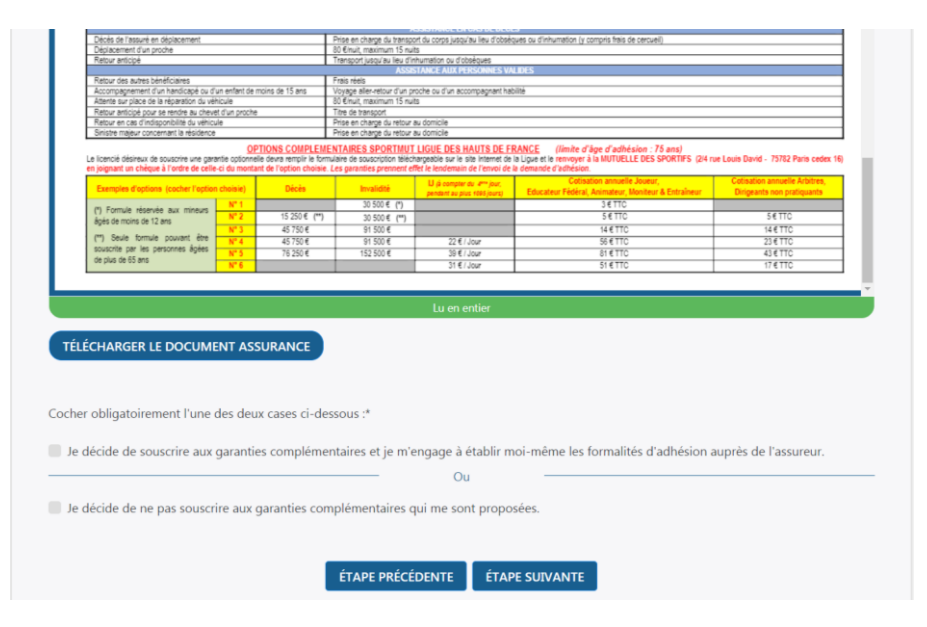

Sur la PAGE 2, valider l'assurance (voir ci-dessous) :

Voir l'assurance proposé ... à lire et la plupart du temps, les assurances sont propres à chacun (dans ce cas, cochez : « je décide de ne pas souscrire aux garanties.... »

## PAGE 3 :

|                                  | DEMANDE DE LICENO<br>NATURE :<br>CLUB :<br>TYPE DE LICENCE :<br>CATÉGORIE : | <b>TE EN LIGNE 2018 - 2019</b><br>Renouvellement<br>O. LANDAS<br>Libre<br>U13 - U12 |  |
|----------------------------------|-----------------------------------------------------------------------------|-------------------------------------------------------------------------------------|--|
| 0-0                              | <b>)</b> — (3) —                                                            | - 4                                                                                 |  |
| IDENTITÉ ASSU                    | RANCE PIÈCES<br>JUSTIFICATIVES I                                            | SIGNATURE<br>LECTRONIQUE                                                            |  |
| PIÈCES JUST                      | IFICATIVES                                                                  |                                                                                     |  |
| Formats autorise                 | is : jpeg, png, pdf                                                         |                                                                                     |  |
| Taille maximale                  | par fichier : 5 Mo                                                          |                                                                                     |  |
| En remplissant le                | e questionnaire de santé c                                                  | lisponible ici:                                                                     |  |
| Au moins une réponse est « OUI » |                                                                             |                                                                                     |  |
| Toutes les ré                    | ponses sont « NON »                                                         |                                                                                     |  |
| Photo d'identité                 | à jour de la personne (1)                                                   |                                                                                     |  |
|                                  |                                                                             | PARCOURIR                                                                           |  |

Voir le questionnaire de santé : si toutes les réponses sont NON (cas général) ...

Cocher sur la page 3 : « Toutes les réponses sont 'NON' »

De plus, si votre photo n'est plus à jour et doit être modifié, vous serez dans l'obligation de télécharger un fichier contenant la photo (attention à bien centrer celle-ci avec uniquement le visage de la personne... peut-etre réalisé avec un téléphone portable directement).

PAGE 4 : La dernière page correspond à la signature électronique en rappelant pour les enfants mineurs votre nom et prénom.

Pour la licence, c'est Ok et après validation, on vous demandera de remplir un formulaire permettant d'échanger avec le club de LANDAS (Cliquer sur MAINTENANT)

| MERCI !                                                                                                    |
|----------------------------------------------------------------------------------------------------|
| NOUS AVONS BIEN REÇU VOTRE DEMANDE DE LICENCE                                                                                                    |
| Dans certains cas, pour valider votre demande, il est possible que notre club reprenne contact avec vous pour vous demander d'autres pièces<br>justificatives.                       |
| Dès la validation de votre demande par votre Ligue, vous receverez par email votre attestation de licence pour la saison 2018 - 2019 pour le club O.<br>LANDAS.                      |
| •                                                                                                    |
| FICHE D'INSCRIPTION CLUB                                                                                                    |
| Notre club vous propose désormais de compléter une fiche d'inscription nécessaire au bon fonctionnement de notre activité.                                                           |
| MAINTENANT                                                                                                    |
| Vous avez la possibilité de remplir la fiche d'inscription plus tard, en cliquant sur le bouton "REMPLIR LE FORMULAIRE" du mail que vous avez reçu<br>pour votre demande de licence. |

Voir les différentes cases à cocher et participation à la vie du club.

Voir aussi à cocher la possibilité de recevoir des infos du club pour les différents évènements (à cocher).

MERCI.